# Quick Start

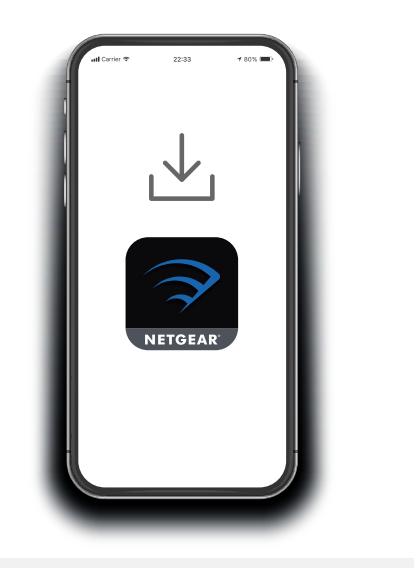

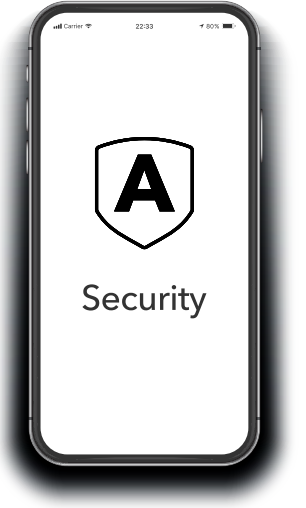

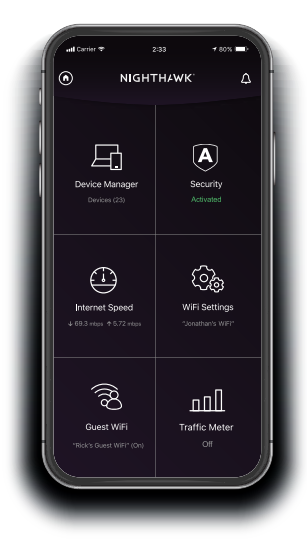

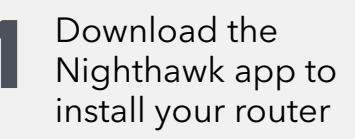

On your mobile phone, download the Nighthawk app and follow the setup instructions.

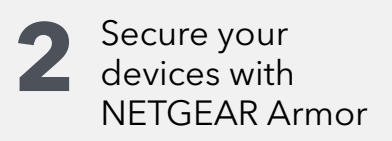

NETGEAR Armor™ powered by Bitdefender® provides best-in-class cybersecurity protection for your smart devices, smartphones, and computers.

Tap the **Security** tile in your Nighthawk app to explore your free trial.

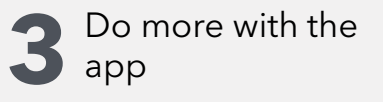

Check out everything you can do on the Nighthawk app! Run a speed test, pause the Internet, see all the connected devices, and more.

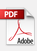

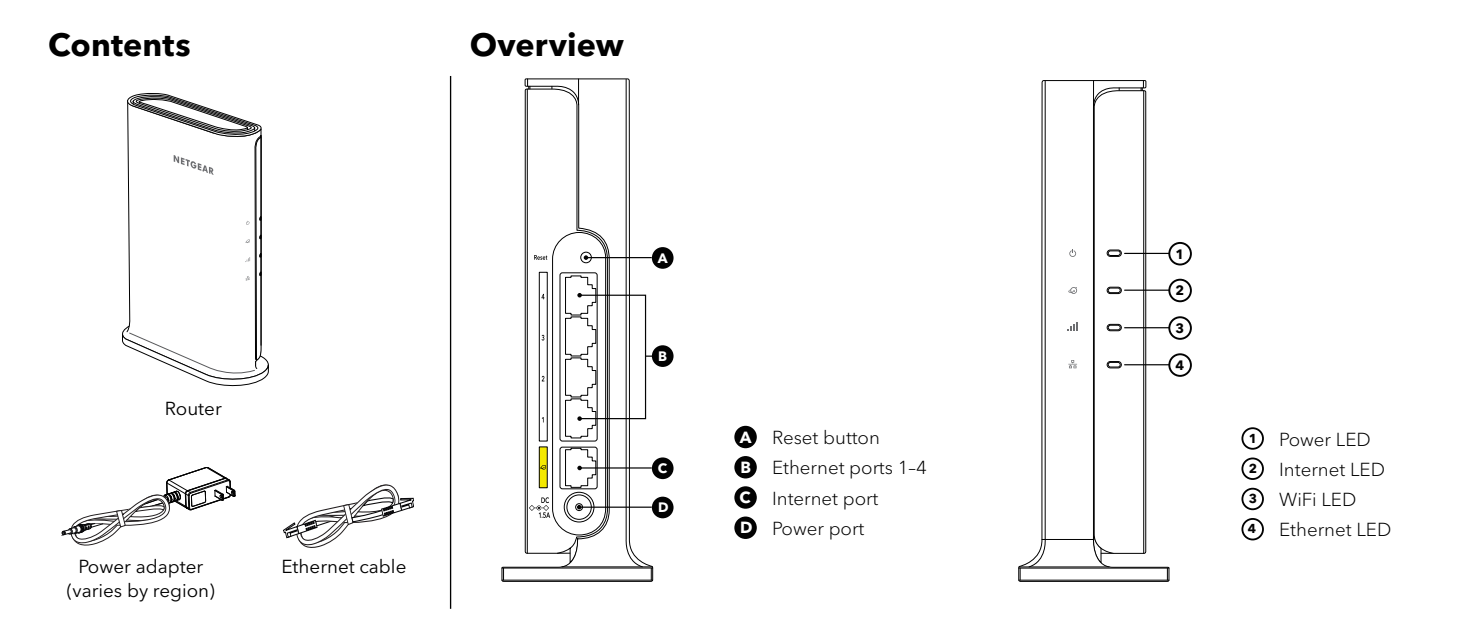

## Troubleshooting

If you're having problems with the installation, try the following:

- Turn off your modem and router and disconnect them. Reboot your modem. Reconnect your router to your modem and try installing with the Nighthawk app again.
- If you're still unable to install your router using the Nighthawk app, manually install it using the router web interface.

Visit <u>http://www.routerlogin.net</u> to access the router web interface. If you already own another NETGEAR router and you used the Nighthawk app before, go to the dashboard and tap (> **NEW SETUP** to install your new router. For more information, visit netgear.com/routerhelp.

#### NETGEAR INTERNATIONAL LTD

Floor 1, Building 3, University Technology Centre Curraheen Road, Cork, T12EF21, Ireland

### NETGEAR

© NETGEAR, Inc., NETGEAR and the NETGEAR Logo are trademarks of NETGEAR, Inc. Any non-NETGEAR trademarks are used for reference purposes only. NETGEAR, Inc. 350 East Plumeria Drive San Jose, CA 95134, USA

July 2022

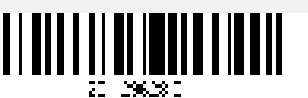

## **Support and Community**

Visit <u>netgear.com/support</u> to get your questions answered and access the latest downloads.

You can also check out our NETGEAR Community for helpful advice at community.netgear.com.

## **Regulatory and Legal**

Si ce produit est vendu au Canada, vous pouvez accéder à ce document en français canadien à <u>https://www.netgear.com/support/download/</u>.

(If this product is sold in Canada, you can access this document in Canadian French at https://www.netgear.com/support/download/.)

For regulatory compliance information including the EU Declaration of Conformity, visit <a href="https://www.netgear.com/about/regulatory/">https://www.netgear.com/about/regulatory/</a>.

See the regulatory compliance document before connecting the power supply.

For NETGEAR's Privacy Policy, visit https://www.netgear.com/about/privacy-policy.

By using this device, you are agreeing to NETGEAR's Terms and Conditions at <u>https://www.netgear.com/about/terms-and-conditions</u>. If you do not agree, return the device to your place of purchase within your return period.

Applicable to 6 GHz devices only: Only use the device indoors. The operation of 6 GHz devices is prohibited on oil platforms, cars, trains, boats, and aircraft, except that operation of this device is permitted in large aircraft while flying above 10,000 feet. Operation of transmitters in the 5.925-7.125 GHz band is prohibited for control of or communications with unmanned aircraft systems.